## Setting BT name and password

1. Connecting the PC with printer by serial or usb port, turn on the power.

2. Entering into my PC, open the CD, then "Tools", then "PRINTER SETTING SOFTWARE", then "POS-TEST", as below pic:

| POS PRINER TEST V2.31                                                                                                    |                          |  |  |  |
|----------------------------------------------------------------------------------------------------|--------------------------|--|--|--|
| Science and technology,leading the innovation                                                                                                    |                          |  |  |  |
| Port Select                                                                                                    | Printer Type<br>© POS-58 |  |  |  |
| LPT Select COM Settings USB Settings © POS-80                                                                                                    |                          |  |  |  |
| LPT1 COM1 19200 USB003 2 POS-76                                                                                                    |                          |  |  |  |
| ETHERNET Settings                                                                                                    |                          |  |  |  |
| Computer IP: 172 . 18 . 101 . 1 Re                                                                                                    | fresh                    |  |  |  |
| Printer IP: 192.168.1.153 ConnectTest ping                                                                                                    |                          |  |  |  |
| New IP Address: 192.168.1.153 S                                                                                                    | ietIP                    |  |  |  |
| New Ethernet ID: •••                                                                                                    | etID (Set last four ID)  |  |  |  |
| Print Content: Repetition 1                                                                                                    | ₩EX                      |  |  |  |
| Welcome to use the impact and thermal printer<br>manufactured by professional POS receipt printer company!<br>Cash Paper<br>Cutter Paper<br>Traditional<br>Monitoring<br>Advanced |                          |  |  |  |
| POS PRINER TEST PROGRAM V2.31 中文简体<br>POS Copyright(C) JS                                                                                                    |                          |  |  |  |
| Welcome to PUS printer                                                                                                    | 14:46:15 2015-5-20       |  |  |  |

3.Click "Advanced", as below pic:

| M Advance        |              |                        |        |
|------------------|--------------|------------------------|--------|
| H Parameter Set: | Print H      | Set delta 5            |        |
| Code page Set:   | Print        | SetCodePage 0          |        |
| NV Logo Test:    | NV Down      |                        |        |
| Barcode Printing | PrintBarcode | CODE128 💌 162 💌 (High) |        |
| P76 Buzzer Set:  | BuzzerSet    | OFF                    |        |
| P76 Density Set: | DensitySet   | Normal                 |        |
| P80 Black sens:  | Set Sens     | 12 • 12 • SensH        |        |
| Net Setting:     | Set Net      | BluetoothSet           |        |
| USB MODE SET:    | USB Printing | Virtual COM            |        |
| USB Check:       | USB Check    |                        | Return |

4.Click "BluetoothSet", as below pic:

| 🕅 Bluetooth setting  |            |
|----------------------|------------|
| Bluetooth Setting    |            |
| BT NAME: Printer001  |            |
| BT<br>PINKEY: 123456 | <b>v</b> 2 |
| BT USER COMMAND:     |            |
|                      |            |
|                      | POS        |
|                      |            |
| Setting 3            | Return     |

- ① Input BT name
- ② Input password
- ③ Click"Setting"

5. Power off printer, pressing "FEED" and power on, release your

hand from "FEED" once printer beeping, you will get a self test as below pic:

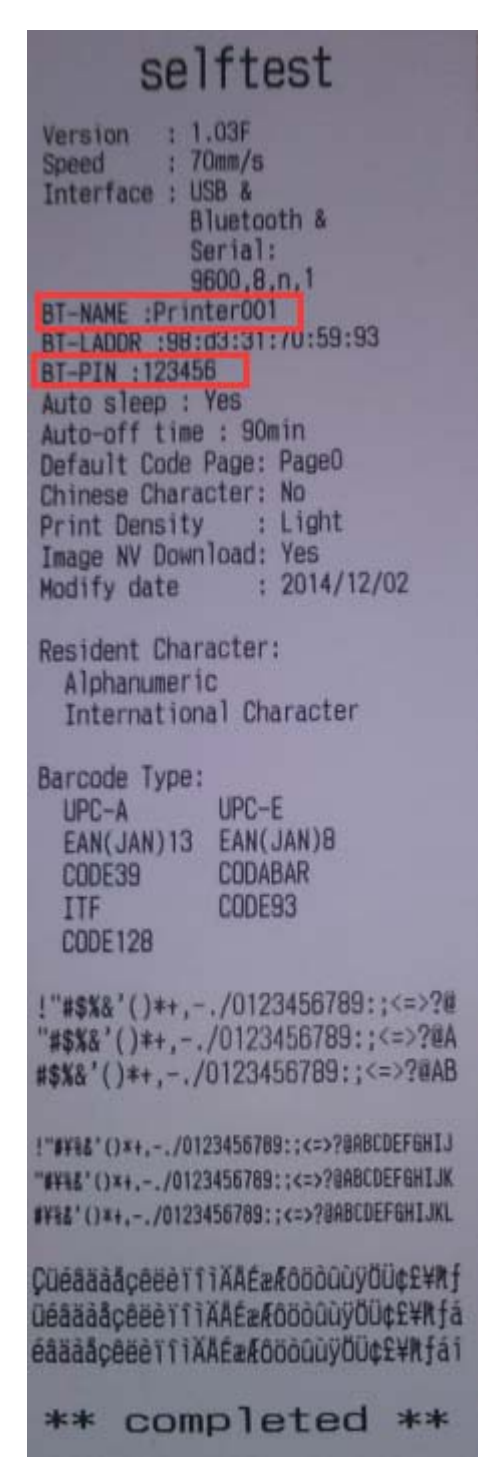

Printer set success as above pic!